## Track & Trace

Track & Trace tool is available for customer to track import & export containers at APM Terminals, Mumbai on link <u>https://www.apmterminals.com/mumbai</u>. Also customer can view vessel schedule & download Berthing report from here.

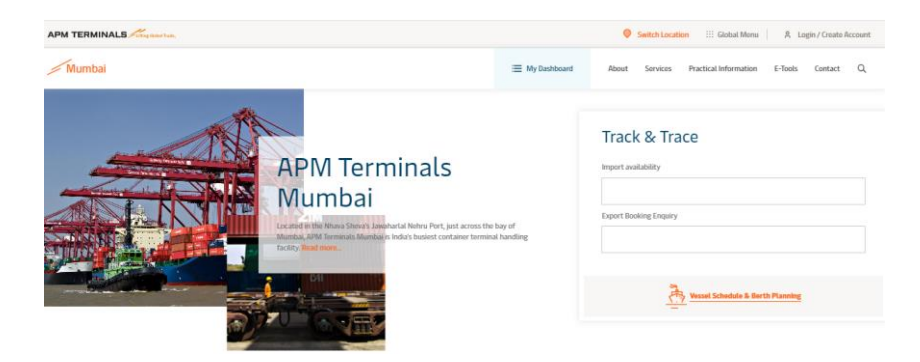

Figure. Track & Trace Home Page

### **1. Import Availability:**

- Go To <a href="https://www.apmterminals.com/mumbai">https://www.apmterminals.com/mumbai</a> link
- To track import containers enter container numbers in Import Availability box. You can search maximum 50 containers at a time.

| Track & Trace       | Track & Trace - Import availability<br>Please enter container or bill of lading IDs (Maximum 50 Entries). The tags are re-editable. |  |  |  |        |  |  |  |
|---------------------|----------------------------------------------------------------------------------------------------|--|--|--|--------|--|--|--|
| 1 Entries (5) Clear | X                                                                                                    |  |  |  |        |  |  |  |
| 1.00712.007         |                                                                                                    |  |  |  |        |  |  |  |
|                     |                                                                                                    |  |  |  |        |  |  |  |
|                     |                                                                                                    |  |  |  | Submit |  |  |  |

Figure. Track & Trace – Import Availability

• To export details in csv file click on 'Export as CSV' button.

| Mumbar > Import A | variability Results |                           |             |                |                |                |                  |                   |                  |          |            |               |                 |    |
|-------------------|---------------------|---------------------------|-------------|----------------|----------------|----------------|------------------|-------------------|------------------|----------|------------|---------------|-----------------|----|
| Impo              | rt Av               | ailabil                   | ity         | Resu           | ults           |                |                  |                   |                  |          |            |               |                 |    |
| Select a Bill o   | f Lading to view    | containers Ptease         | Select E    | /L             | ∽ (5) Res      | et             |                  | To Exp<br>CSV fil | ie 🔨             | Ex       | port as CS | $\rightarrow$ | Print All       |    |
| 💷   Save Cor      | ntainers            |                           |             |                |                |                |                  |                   |                  |          |            |               |                 |    |
| Results 1         | (i) Hover o         | ver columns outlined in I | blue for fu | rther details. |                |                |                  |                   |                  |          |            |               | >               | ¢  |
| Container N       | o Bill Of Lading    | Ready for delivery?       | Line Id     | Vessel Name    | Vessel ETA     | In Date & Time | Current Location | Holds             | Size/Type/Height | ISO Code | Weight     | Haz Class     | Out Date & Time |    |
| JZPU107761        | 7                   | 8                         | GLD         | OOCL HAMBURG   | 04/12/21 03:00 | 04/14/21 02:41 | COMMUNITY - OUT  |                   | 20GP86           | 2210     | 20040.0    |               | 04/14/21 10:10  |    |
| 4                 |                     |                           |             |                |                |                |                  |                   |                  |          |            |               |                 | F. |

Figure. Track & Trace – Import Availability Results

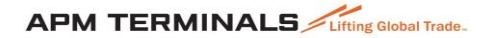

#### → Save Containers

Saving containers to your Container Watchlist means you can monitor any changes without having to re-enter container IDs. You can also set filters on your Container Watchlist, for example, so you just see containers that have holds or that are ready for delivery.

|                     |                     | := My                 | Dashboard     | Abou |
|---------------------|---------------------|-----------------------|---------------|------|
| 😤 Email Pr          | eferences           |                       |               |      |
| Receive email notif | hications for the o | ontainers saved in yo | ur Watchlist. |      |
| Email notifie       | cations             |                       | 017           | D on |
| Select the day      | r(s) of the week    |                       |               |      |
| Monday 🥥            | Tuesday 🥝           | Wednesday 🥝           | Thursday 🥝    |      |
| Friday 🥥            | Saturday 🥝          | Sunday 🥥              |               |      |
| Frequency (per      | day)                |                       |               |      |
| Once                | Twice               |                       |               |      |

Figure. Email Notifications Setting

On your Track & Trace Import Container search results page, select the containers you would like to save to your Container Watchlist and click 'Save Containers'. Access and update your Container Watchlist directly via *Dashboard* in the terminal website menu.

#### → Receive Email Notifications

You can also choose to receive an email once or twice a day with a summary of the containers saved in your Saved Container Watchlist, without having to visit our website.

In your Saved Container Watchlist (access via **Dashboard** in a Terminal website menu), click on the Notifications button and then switch the toggle switch to on. You will then be asked to select the days a frequency with which you'd like to receive notifications.

#### → Stop/Pause Email Notifications

If your Saved Container Watchlist is empty, you may want to temporarily stop receiving the daily email notification. To stop receiving Email Notifications, view your Saved Container Watchlist (access via **Dashboard** in a Terminal website menu), click the notifications button, and switch the toggle switch to off.

#### **2. Export Booking Enquiry:**

- Go To https://www.apmterminals.com/mumbai link
- To track export containers enter container numbers in **Export Booking Enquiry** box. You can search maximum 50 containers at a time.

| intries 🕥 Clear |            |  |  |
|-----------------|------------|--|--|
| GESU6690016     | $ \times $ |  |  |
|                 |            |  |  |
|                 |            |  |  |
|                 |            |  |  |

Figure. Track & Trace – Export Booking Enquiry

• To export details in csv file click on 'Export as CSV' button.

# Export Booking Enquiry Results

| 🖌 Hide C     | Container No    | Select  | t Booking Refe   | rence       | ~ (5                | ) Clear             |                     |                     | To<br>CS\       | Export details in<br>V file. Export as CSV | Print    | All       |
|--------------|-----------------|---------|------------------|-------------|---------------------|---------------------|---------------------|---------------------|-----------------|--------------------------------------------|----------|-----------|
|              |                 | () H    | over over columr | ns outlined | l in blue for furth | er details.         |                     |                     |                 |                                            |          | ×         |
| Container No | Ready for Load? | Line Id | Vessel Name      | Voyage      | Begin Receive       | Cargo Cutoff        | in Date & Time      | Vessel EDT          | Out Date & Time | Holds                                      | ISO Code | Haz Class |
| CSLU1966476  | No              | OCL     | BALTIC WEST      | 8E          | 04-14-2021<br>21:00 | 04-18-2021<br>21:00 | 04-15-2021<br>11:24 | 04-20-2021<br>18:00 |                 | VGMLLOAD_PERMISSION, EXPORT PERMISSION     | 2210     |           |
| 4            |                 |         |                  |             |                     |                     |                     |                     |                 |                                            |          | +         |

Figure. Track & Trace – Export Booking Enquiry Result

#### 3. Vessel Schedule & Berth Planning

Mumbai > Export Booking Enquiry Results

To Track vessel & to download berthing report click on **Vessel Schedule & Berth Planning** button as shown in below figure.

|             | Track & Trace          |
|-------------|------------------------|
|             | Import availability    |
|             | Export Booking Enquiry |
|             |                        |
| To Track Ve | essel                  |

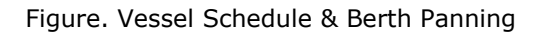